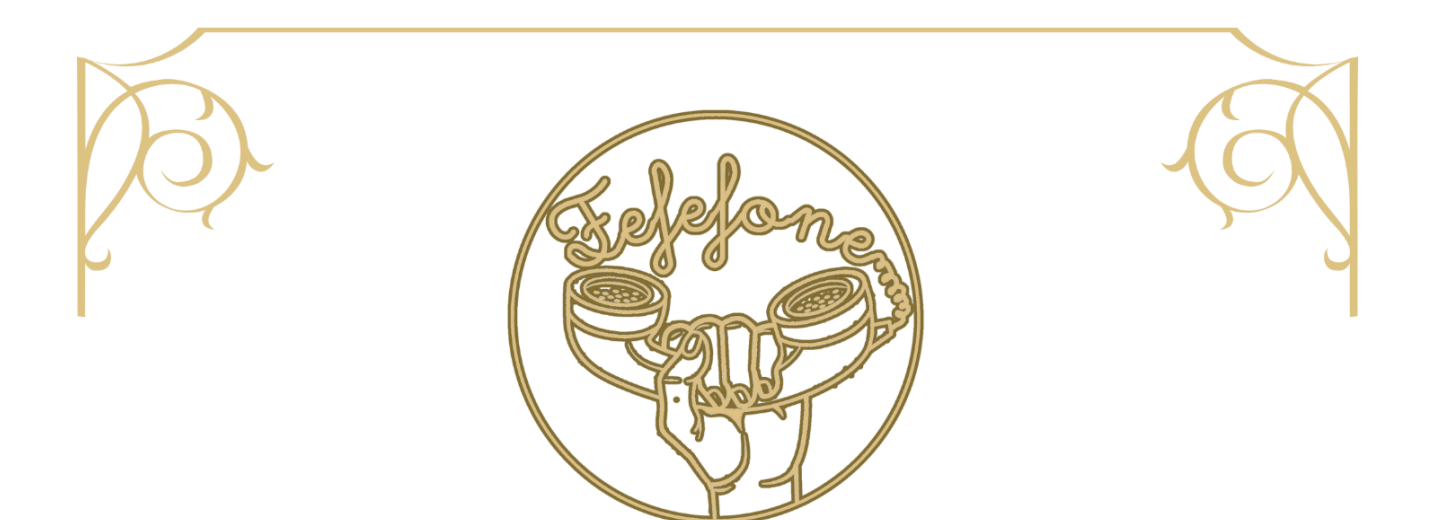

# <u>Videovieraskirjan käyttöohje</u> <u>Videogästbokens bruksanvisning</u>

Lue ennen käyttöä! Läs före användning! Read before use!

FIN - SWE

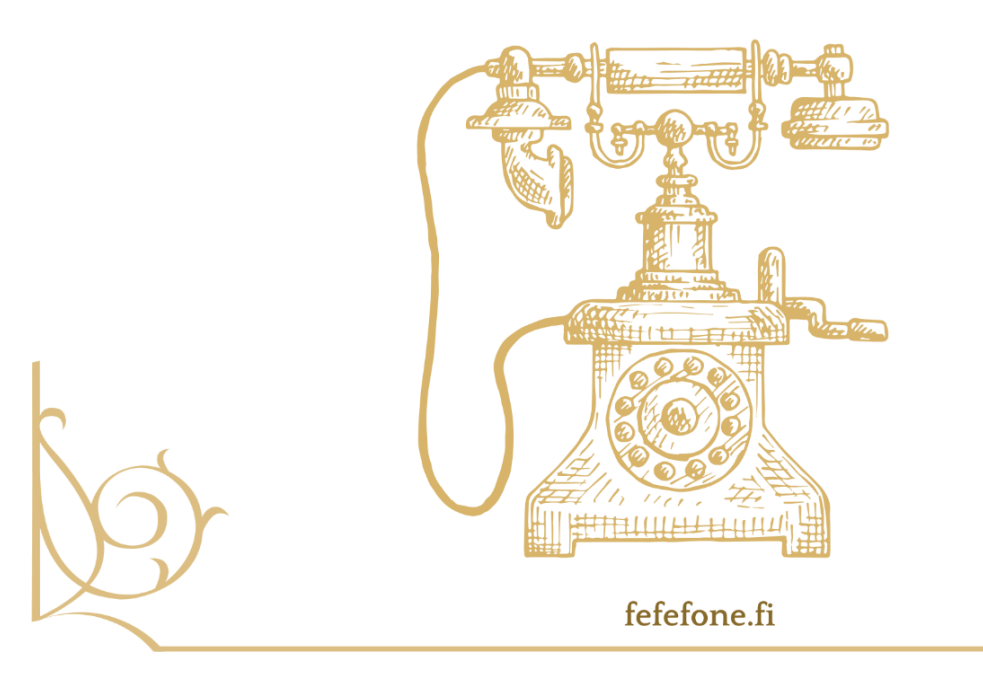

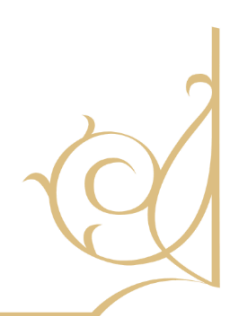

# 1. JOHDANTO

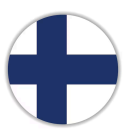

Onnittelut videovieraskirjan vuokrauksesta!

Tämä ainutlaatuinen laite on suunniteltu korvaamaan perinteiset paperi- tai äänivieraskirjat luovalla ja nykyaikaisella tavalla. Kun vieraat nostavat puhelinluurin, videovieraskirja aloittaa automaattisesti kuva- ja äänitallennuksen. Näin voit tallentaa vieraiden ilmeet, tunteet ja tervehdykset esimerkiksi häistä, baby showereista, syntymäpäiviltä tai muista juhlatilaisuuksista. Tuloksena on elävä videotervehdysten kokoelma, johon voit palata yhä uudelleen!

#### Tässä käyttöoppaassa käsitellään:

- 1. Tekniset ominaisuudet
- 2. Käyttöönotto (Quick Guide)
- 3. Yksityiskohtaiset toiminnot ja valikot
- 4. Huolto ja vianetsintä
- 5. Tuki
- 6. Käytännön ohjeita ja vuokrausehdot
- 7. Juhlan aikana
- 8. Juhlan jälkeen Palautus

# 2. TEKNISET OMINAISUUDET

| Ominaisuus              | Kuvaus                                              |  |
|-------------------------|-----------------------------------------------------|--|
| Näyttö                  | 3,0 tuumaa (sisäänrakennettu)                       |  |
| Kuvan resoluutio        | 1920 × 1080 pikseliä (Full HD)                      |  |
| Näytön kirkkaus         | Säädettävissä tasolla 1–5                           |  |
| Kamera                  | Nauhoittaa jopa 1080p HD -tarkkuudella              |  |
| Akkukapasiteetti        | 5000 mAh                                            |  |
| Akun kesto (aktiivinen) | N. 8 tuntia (kameran ollessa päällä)                |  |
| Valmiusaika             | Kuvakaruselli päällä (stand by): 1–2 päivää         |  |
| Sisäinen muisti         | 32 GB (riittää n. 70–100 tunnin videonauhoitukseen) |  |
| Videotiedostomuoto      | MOV (helppo toistaa ja muokata)                     |  |
| Ääni                    | Sisäinen mikrofoni & kaiutin                        |  |
| USB-portti              | Latausta varten                                     |  |

#### USB-verkkolaturi ja kaapeli

- Liitäntä: 1 × USB-A
- Lähtö: 5 V / 2.4 A
- Tulovirta: 100–240 V
- Merkki: Dacota Platinum
- Maahantuoja/markkinoija: Power International AS, PL 523, 1471 Lørenskog, Norja (CE-merkitty)
- Kaapeli: USB B USB A/B

#### Tärkeät turvallisuusohjeet

- 1. Sammutus: Pidä laite sammutettuna, kun et käytä sitä.
- 2. Käyttöympäristö: Käytä vain sisätiloissa, vältä veden ja kosteuden läheisyyttä.
- 3. Käsittely: Älä koske laitteeseen märin/kostein käsin sähköiskun välttämiseksi.
- 4. Lataus: Älä lataa ukonilmalla.
- 5. Turvallisuus latauksen aikana: Älä koske puhelinjohtoihin tai liittimiin, kun laite latautuu.
- 6. **Sijoittaminen**: Aseta laite vakaalle alustalle, jotta se ei kaadu tai vaurioidu.
- 7. Käyttötarkoitus: Laite ei ole tarkoitettu puhelinsoittoihin.

# 3. KÄYTTÖÖNOTTO (QUICK GUIDE)

#### 3.1 Lataa laite

- 1. Liitä USB-kaapeli videovieraskirjan USB-porttiin ja toinen pää (adapteri) seinäpistorasiaan.
- 2. Latausvalo palaa punaisena akun latautuessa. Kun valo vaihtuu vihreäksi, akku on täynnä.

#### 3.2 Käynnistä laite

- 1. Aseta takana oleva kytkin asentoon "On".
- 2. Paina mitä tahansa painiketta muutaman sekunnin ajan, jolloin laite käynnistyy.

3. Laite siirtyy hetken kuluttua valmiustilaan ja toistaa kuvakarusellia.

#### 3.3 Nauhoita oma tervetulovideotervehdys (OGM)

- 1. Valmiustilassa, paina mitä tahansa painiketta herättääksesi kameran.
- 2. Pidä **Previous**-painiketta painettuna 3 sekuntia → Näyttöön ilmestyy "OGM Ready! Please off-hook!".
- 3. Nosta luuri. Nauhoitus (OGM-Rec) käynnistyy välittömästi.
- 4. Laske luuri, kun olet valmis. Tervetulovideo tallentuu laitteelle.
- 5. Tarvittaessa nauhoita uudelleen toistamalla vaiheet alusta.

#### 3.4 Aseta videovieraskirja esille

- Valitse paikka, jossa laite on helposti vieraiden saatavilla.
- Varmista, ettei kameran linssi peity.
- Säädä halutessasi päivämäärä, aika, näytön kirkkaus ja äänenvoimakkuus (katso valikkoasetukset).

#### 3.5 Testitervehdys

- 1. Nosta luuri ja katso oma tervetuloviestisi.
- 2. Jätä testitervehdys.
- 3. Laske luuri nauhoituksen lopettamiseksi.

# 4. TOIMINNOT JA VALIKOT

#### 4.1 Painikkeet ja niiden toiminnot

- Luuri
  - Videon ja äänen tallennus käynnistyy, kun luuri nostetaan. Päättyy, kun luuri lasketaan.

#### • Kamerakulman säätö

• Laitteessa on fyysinen kamerakulman säätö; varmista, että kasvot näkyvät ruudulla selkeästi.

#### Näyttö

• Näyttää live-kuvaa, valikot ja kuvakarusellin. Kirkkaus säädettävissä (1–5).

#### • Merkkivalo

- Ilmaisee, että laite on päällä tai latautumassa.
- Previous-painike
  - Valmiustilassa paina 3 sekuntia nauhoittaaksesi uuden OGM-tervetuloviestin.
- Next-painike
  - Valmiustilassa paina 3 sekuntia siirtyäksesi valikkoon.
- Play/Pause-painike
  - Nauhoitettujen videoiden katselu ja valintojen vahvistus valikossa.

#### 4.2 Valikkoasetukset

Siirry valikkoon näin:

- 1. Herätä laite painamalla mitä tahansa painiketta (jos se on valmiustilassa).
- 2. Pidä **Next**-painiketta painettuna 3 sekuntia.

| Asetus                          | Kuvaus                                                                    | Käyttö                                                                                         | Lisätietoa                                                                                     |
|---------------------------------|---------------------------------------------------------------------------|------------------------------------------------------------------------------------------------|------------------------------------------------------------------------------------------------|
| Screen<br>Brightness            | Näytön kirkkaus<br>(1–5).                                                 | Valitse taso 1–5 ja<br>vahvista<br><i>Play/Pause</i> -painikkeell<br>a.                        | Kirkas näyttö on hyvä<br>kirkkaassa<br>ympäristössä.Hämärässä<br>riittää pienempi taso.        |
| Auto Power Off                  | Kuinka kauan laite<br>odottaa ennen kuin se<br>sammuu<br>automaattisesti. | Valitse <i>Off</i> .                                                                           | Jos et halua automaattista<br>sammutusta, valitse <i>Off</i> .                                 |
| Show Time On<br>Screen          | Kellonajan näyttö<br>(On/Off).                                            | Valitse On tai<br>Off.Aseta aika<br>kohdassa <i>Time<br/>Calibration</i> .                     | Kello pitää asettaa<br>uudelleen, jos laite<br>sammutetaan tai akku<br>tyhjenee.               |
| Volume                          | Äänenvoimakkuus<br>nauhoitukselle ja<br>toistolle (1–3).                  | Selaa tasoja <i>Previous  <br/>Next -</i> painikkeilla,<br>vahvista.                           | Taso 1 riittää usein.<br>Isommassa tilassa<br>suurempi<br>äänenvoimakkuus voi olla<br>tarpeen. |
| Storage                         | Näyttää jäljellä olevan<br>muistitilan.                                   | Ei vaadi asetuksia.                                                                            | 32 GB riittää n. 70–100<br>tunnin nauhoituksiin.                                               |
| Format (älä<br>käytä)           | Tyhjentää laitteen<br>muistin (salasana<br>suojattu).                     | Salasanalla suojattu,<br>älä käytä.                                                            | Älä käytä.                                                                                     |
| Restore Default                 | Palauttaa<br>tehdasasetukset (ei<br>poista tallennettuja<br>videoita).    | Valitse ja vahvista.                                                                           | Hyödyllinen, jos asetukset<br>menevät sekaisin.                                                |
| About                           | Näyttää laiteversion ja<br>ohjelmistotiedot.                              | Ei vaadi käyttöä.                                                                              | Lähinnä informatiivinen.                                                                       |
| Standby Mode<br>(kuvakaruselli) | Kuvakarusellin<br>päälle-/poiskytkentä<br>(On/Off).                       | Valitse On tai Off. Jos<br>On, näyttö esittää<br>kuvia valmiustilassa.                         | Suositus: On. Tekee<br>laitteesta kutsuvamman<br>vieraille.                                    |
| Time<br>Calibration             | Kellonajan ja<br>päivämäärän<br>asettaminen.                              | Säädä arvoja <i>Previous</i><br>/ <i>Next</i><br>-painikkeilla,vahvista<br><i>Play/Pause</i> . | Aseta aina kun laite<br>sammutetaan. Näet<br>tallennusajankohdat<br>jokaiselta videolta!       |

#### 4.3 Videotervehdysten nauhoittaminen ja katselu

- Nauhoitus
  - 1. Laitteen oltava päällä.
  - 2. Nosta luuri  $\rightarrow$  tallennus käynnistyy automaattisesti.
  - 3. Laske luuri  $\rightarrow$  tallennus päättyy, video tallentuu muistiin.
- Videon toisto videovieraskirjan näytöltä
  - 1. Paina Play/Pause painiketta kameran ollessa päällä.
  - 2. Valitse video **Previous** / **Next** -painikkeilla.
  - 3. Paina **Play/Pause** uudelleen aloittaaksesi tai keskeyttääksesi toiston.
  - 4. Poistu toistosta odottamalla muutama sekunti koskematta painikkeisiin.

# 5. HUOLTO JA VIANETSINTÄ

#### 5.1 Huoltovinkit

- Säilytä laitetta viileässä ja kuivassa.
- Vältä korkeaa lämpöä, kosteutta ja suoraa auringonvaloa.

#### 5.2 Yleisiä ongelmia ja ratkaisuja

- Laite ei käynnisty
  - Varmista, että akku on ladattu tai kytke latausjohto laitteeseen.
  - Varmista, että laitteen virtakytkin on ON-asennossa.
  - Pidä painiketta painettuna 3–5 sekuntia laitteen herättämiseksi.

#### • Ei kuvaa / epätarkka kuva

- Tarkista, ettei kameran edessä ole esteitä tai likaa.
- Säädä kamerakulmaa.
- Liian hiljainen / kova ääni
  - Avaa valikko ja säädä **Volume** (1–3).

- Varmista, ettei mikään peitä luurin mikrofonia nauhoittaessa.
- Muisti täynnä
  - 32 GB riittää jopa 100 tunnin tallennukseen, joten täyttyminen on harvinaista. Ota tarvittaessa yhteyttä asiakaspalveluun.
- Aika nollaantuu
  - Laite on voinut sammua tai akku tyhjentyä → aseta aika uudelleen **Time Calibration** -valikosta.
- Ei nauhoitusta luuria nostettaessa
  - Jos *Auto Power off* on aktiivinen, herätä laite ensin painikkeella. Tarvittaessa aseta tämä toiminto OFF-asentoon valikosta.

# 6. JUHLAN AIKANA

#### 1. Valitse videovieraskirjalle sopiva paikka

• Sijoita videovieraskirja näkyvästi juhlatilaa. Näin vieraiden on helppo löytää laite.

#### 2. Aseta laite tukevasti ja tarkista toiminta

- Nosta videovieraskirja pöydälle tai tason päälle. Varmista, ettei kameran linssi peity.
- Kytke laite päälle (jos se ei ole jo käynnissä) ja testaa, että videokuva ja ääni toimivat normaalisti ennen vieraiden saapumista.

#### 3. Info-taulu ja mahdolliset ohjeet vieraillesi

- Aseta designaamasi infotaulu videovieraskirjan viereen.
- Tämä rohkaisee vieraita kokeilemaan laitetta ja jättämään oman videotervehdyksensä.

#### 4. Kerro videovieraskirjan olemassaolosta

- Juhlan alussa on hyvä kertoa lyhyesti, mitä videovieraskirja tekee ja miksi se on paikalla. Näin vieraat tietävät, että luuria nostamalla he voivat nauhoittaa oman videoviestinsä.
- 5. Varaa mukava paikka nauhoittamiselle

• Jos tilaa riittää, aseta tuoli tai nojatuoli videovieraskirjan viereen. Silloin vieraiden on helppo istahtaa rauhassa ja jättää tervehdyksensä.

# 7. JUHLAN JÄLKEEN – PALAUTUS

**Huom:** Videovieraskirja toimii vuokrattavana tuotteena. Noudata seuraavia ohjeita, jotta palautus sujuu ongelmitta.

#### 1. Sammuta laite

• Odota 30 sekuntia viimeisen nauhoituksen jälkeen ennen virran katkaisua, jotta tiedot tallentuvat varmasti oikein.

#### 2. Pakkaa videovieraskirja ja tarvikkeet takaisin laatikkoon

- Varmista, että kaikki oheistarvikkeet (laturi, kaapelit, mahdollinen infotaulun kehys tms.) ovat mukana.
- Sulje laatikko huolellisesti. Useimmissa tapauksissa laatikossa on soljet; varmista, että ne napsahtavat kiinni.

#### 3. Lukitse laatikko

 Jos mukana on riippulukot (koodilukot), aseta lukot paikalleen ja lukiste laatikko (koodi 711)

#### 4. Valmistele lähetys

- Poista vanhat osoitetarrat laatikosta.
- Kiinnitä uusi **postin palautuslomake** tai osoitekortti laatikon takaosaan tai ohjeen mukaisesti.

#### 5. Vie laatikko postiin viimeistään kaksi päivää juhlan jälkeen

• Jotta seuraava vuokraaja saa laitteen ajoissa ja vuokrausehdot täyttyvät, muista noudattaa tätä aikarajaa.

#### 6. Muistitikku saapuu postitse

- Kun olemme vastaanottaneet videovieraskirjan, siirrämme kaikki tallentuneet videotervehdykset muistitikulle ja postitamme sen sinulle.
- **Testitallenteet**: Jos teit testivideoita, ne tallentuvat myös laitteelle. Emme katsele niitä, ellei erikseen pyydetä poistamaan "tyhjät" tai vahingossa tehdyt tallenteet. Voit myös itse poistaa ne muistitikulta sen saavuttua.

#### Olet vastuussa laitteesta vuokrauksen ajan

• Huomioi, että videovieraskirja on vuokralla. Käsittele sitä varoen.

# 8. TUKI

Jos sinulla on edelleen kysyttävää tai kohtaat ongelmia, joihin et löydä ratkaisua, voit ottaa yhteyttä asiakaspalveluumme:

- Sähköposti: info@fefefone.fi
- **Puhelin**: +358 40 4878772
- Verkkosivusto: <u>www.fefefone.fi</u>

Autamme sinua mielellämme, jotta voit jatkaa videovieraskirjan käyttöä ja tallentaa arvokkaita muistoja! 🔆

#### KIITOS, ETTÄ VALITSIT VIDEOVIERASKIRJAMME!

Tämä helppokäyttöinen ratkaisu vie tavallisen vieraskirjan uudelle tasolle, tallentaen vieraiden aidot tervehdykset videona. Toivomme, että sekä sinä että vieraasi nautitte niin nauhoituksista kuin muistojen katselusta myöhemminkin. Onnea tapahtumaasi!

#### Lisätietoja ja vuokrausehdot

Koko sopimus- ja vuokrausehdot on hyväksytty varausvaiheessa. Löydät samat ehdot ja muut lisätiedot verkkosivuiltamme: <u>www.fefefone.fi</u>

Terveisin, Fefefone-tiimi <del>V</del>

#### **1. INTRODUKTION**

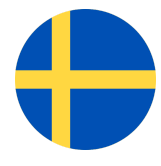

Grattis till hyrningen av videogästboken! Denna unika enhet är utformad för att ersätta traditionella pappers- eller ljudgästböcker på ett kreativt och modernt sätt. När gästerna lyfter luren startar videogästboken automatiskt inspelning

av både bild och ljud. På så vis kan du fånga gästernas ansiktsuttryck, känslor och hälsningar – till exempel vid bröllop, babyshower, födelsedagsfester eller andra festliga tillställningar. Resultatet blir en levande samling videohälsningar som du kan återkomma till om och om igen!

I denna bruksanvisning går vi igenom:

- Tekniska egenskaper
- Installering (Quick Guide)
- Detaljerade funktioner och menyer
- Underhåll och felsökning
- Support
- Praktiska anvisningar och hyresvillkor
- Under festen
- Efter festen Återlämning

#### 2. TEKNISKA EGENSKAPER

| Egenskap            | Beskrivning                            |
|---------------------|----------------------------------------|
| Skärm               | 3,0 tum (inbyggd)                      |
| Upplösning          | 1920 × 1080 pixlar (Full HD)           |
| Skärmens ljusstyrka | Justerbar i nivå 1–5                   |
| Kamera              | Spelar in upp till 1080p HD-upplösning |
| Batterikapacitet    | 5000 mAh                               |

| Batteritid (aktiv) | Ca 8 timmar (när kameran är igång)                    |
|--------------------|-------------------------------------------------------|
| Standbytid         | Bildkarusell (standby-läge): 1–2 dagar                |
| Internt minne      | 32 GB (räcker till ca 70–100 timmars videoinspelning) |
| Videoformat        | MOV (enkelt att spela upp och redigera)               |
| Ljud               | Inbyggd mikrofon & högtalare                          |
| USB-port           | För laddning                                          |

#### USB-väggladdare och kabel

- Anslutning: 1 × USB-A
- Utgång: 5 V / 2,4 A
- Ingående spänning: 100–240 V
- Märke: Dacota Platinum
- Importör/marknadsförare: Power International AS, PL 523, 1471 Lørenskog, Norge (CE-märkt)
- Kabel: USB B USB A/B

#### Viktiga säkerhetsanvisningar

- **Avstängning**: Håll enheten avstängd när du inte använder den.
- Användningsmiljö: Endast för inomhusbruk; undvik vatten och fukt.
- Hantering: Rör inte enheten med våta/fuktiga händer för att undvika elstötar.
- Laddning: Ladda inte under åskväder.
- Säkerhet under laddning: Rör inte telefonkablar eller kontakter när enheten laddas.
- **Placering**: Placera enheten på en stadig yta så att den inte faller och skadas.

• Användningsändamål: Enheten är inte avsedd för telefonsamtal.

#### 3. INSTALLERING (QUICK GUIDE)

#### 3.1 Ladda enheten

- 1. Anslut USB-kabeln till videogästbokens USB-port och sätt den andra änden (adaptern) i vägguttaget.
- 2. Indikatorn lyser rött när batteriet laddas. När den lyser grönt är batteriet fulladdat.

# 3.2 Starta enheten

- 1. Ställ omkopplaren på baksidan i läge "On".
- 2. Håll valfri knapp intryckt i några sekunder, så startar enheten.
- 3. Efter en kort stund går enheten i viloläge och visar en bildkarusell.

# 3.3 Spela in din egen välkomstvideo (OGM)

- 1. I viloläge, tryck på valfri knapp för att väcka kameran.
- Håll in Previous-knappen i 3 sekunder → "OGM Ready! Please off-hook!" visas på skärmen.
- 3. Lyft luren. Inspelning (OGM-Rec) startar omedelbart.
- 4. Lägg på luren när du är klar. Välkomstvideon sparas i enheten.
- 5. Om du vill spela in igen, upprepa stegen från början.

# 3.4 Placera videogästboken

- Välj en plats där gästerna enkelt kommer åt enheten.
- Se till att kamerans lins inte täcks.
- Justera om du vill datum, tid, skärmens ljusstyrka och volym (se menyalternativ).

# 3.5 Testhälsning

1. Lyft luren och titta på din egna välkomsthälsning.

- 2. Lämna en testhälsning.
- 3. Lägg på luren för att avsluta inspelningen.

#### 4. FUNKTIONER OCH MENYER

#### 4.1 Knappar och deras funktioner

- Lur
  - Video- och ljudinspelning startar när luren lyfts och avslutas när luren läggs på.
- Justering av kameravinkel
  - Enheten har en fysisk justering; kontrollera att ansikten syns tydligt på skärmen.
- Skärm
  - Visar livebild, menyer och bildkarusell. Ljusstyrkan kan ställas 1–5.
- Indikatorlampa
  - Visar om enheten är på eller laddas.
- Previous-knapp
  - I viloläge, håll intryckt i 3 sekunder för att spela in ett nytt OGM-välkomstmeddelande.
- Next-knapp
  - I viloläge, håll intryckt i 3 sekunder för att gå till menyn.
- Play/Pause-knapp
  - Titta på inspelade videor och bekräfta val i menyn.

# 4.2 Menyalternativ

För att komma åt menyn:

- 1. Väcker du enheten genom att trycka på valfri knapp (om den är i viloläge).
- 2. Håll in **Next**-knappen i 3 sekunder.

| Inställning            | Beskrivning                                                          | Användning                                                                      | Övrigt                                                                                |
|------------------------|----------------------------------------------------------------------|---------------------------------------------------------------------------------|---------------------------------------------------------------------------------------|
| Screen<br>Brightness   | Skärmens ljusstyrka (1–5).                                           | Välj nivå 1–5 och<br>bekräfta med<br><i>Play/Pause</i> -knappe<br>n.            | Stark ljusstyrka är bra i ljusa miljöer.Vid<br>dämpad belysning räcker en lägre nivå. |
| Auto Power<br>Off      | Hur länge enheten väntar<br>innan den automatiskt<br>stängs av.      | Välj <i>Off</i> .                                                               | Om du inte vill att enheten stängs av<br>automatiskt, välj <i>Off</i> .               |
| Show Time<br>On Screen | Visar klockslag på skärmen<br>(On/Off).                              | Välj On eller<br>Off.Ställ klockan<br>under <i>Time</i><br><i>Calibration</i> . | Klockan måste ställas in på nytt om<br>enheten stängs av eller batteriet tar slut.    |
| Volume                 | Volym för inspelning och<br>uppspelning (1–3).                       | Skrolla mellan<br>nivåer med<br><i>Previous   Next</i> och<br>bekräfta.         | Nivå 1 räcker ofta. I större lokaler kan<br>högre volym behövas.                      |
| Storage                | Visar återstående<br>minnesutrymme.                                  | Kräver inga<br>inställningar.                                                   | 32 GB räcker till ca 70–100 timmars<br>inspelning.                                    |
| Format<br>(använd ej)  | Raderar enhetens minne<br>(lösenordsskyddad).                        | Skyddad med<br>lösenord, använd<br>ej.                                          | Använd inte.                                                                          |
| Restore<br>Default     | Återställer<br>fabriksinställningar (tar ej<br>bort sparade videor). | Välj och bekräfta.                                                              | Användbart om inställningarna blir<br>röriga.                                         |
| About                  | Visar enhetsversion och<br>mjukvaruinformation.                      | Kräver ingen<br>åtgärd.                                                         | Endast för information.                                                               |

| Standby<br>Mode<br>(bildkarusell) | Slår på/av bildkarusell i<br>viloläge (On/Off). | Välj On eller Off.<br>Vid On visas<br>automatiskt bilder<br>i viloläge.                     | Rekommenderas: On. Gör enheten<br>inbjudande för gästerna.                                   |
|-----------------------------------|-------------------------------------------------|---------------------------------------------------------------------------------------------|----------------------------------------------------------------------------------------------|
| Time<br>Calibration               | Ställ in klockslag och<br>datum.                | Justera värden med<br><i>Previous  </i><br><i>Next</i> ,bekräfta med<br><i>Play/Pause</i> . | Ställ alltid in på nytt om enheten stängs<br>av. Du ser inspelningstider för varje<br>video! |

# 4.3 Inspelning och uppspelning av videohälsningar

#### • Inspelning

- 1. Enheten måste vara på.
- 2. Lyft luren  $\rightarrow$  inspelning startar automatiskt.
- 3. Lägg på luren  $\rightarrow$  inspelningen avslutas och videon sparas.

#### • Spela upp video på videogästbokens skärm

- 1. Tryck på **Play/Pause** när kameran visar bild på skärmen.
- 2. Välj video med Previous / Next.
- 3. Tryck på **Play/Pause** igen för att starta eller pausa uppspelningen.
- 4. Avsluta uppspelning genom att vänta några sekunder utan att trycka på något.

# 5. UNDERHÅLL OCH FELSÖKNING

# 5.1 Underhållstips

- Rengör skärmen och utsidan försiktigt med en lätt fuktad mikrofiberduk.
- Förvara enheten på en sval, torr plats.
- Undvik hög värme, fukt och direkt solljus.

# 5.2 Vanliga problem och lösningar

#### • Enheten startar inte

- Kontrollera att batteriet är laddat eller koppla in laddkabeln.
- Kontrollera att strömbrytaren står i läge ON.
- Håll in en knapp i 3–5 sekunder för att väcka enheten.

#### • Ingen bild / suddig bild

- Se till att inget blockerar eller smutsar ner kameran.
- Justera kameravinkeln.

#### • För låg / hög ljudvolym

- Öppna menyn och justera **Volume** (1-3).
- Kontrollera att ingenting täcker lurens mikrofon under inspelning.

#### • Minnet fullt

 32 GB räcker för upp till 100 timmars inspelning, så det är ovanligt att det blir fullt. Kontakta kundtjänst om det händer.

#### • Tiden nollställs

- $\circ~$  Enheten kan ha stängts av eller batteriet kan ha tagit slut  $\rightarrow$  ställ in tiden igen under Time Calibration.
- Ingen inspelning när luren lyfts
  - Om *Auto Power Off* är aktivt, väck enheten med en knapp först. Ställ in *Off* i menyn vid behov.

#### 6. UNDER FESTEN

- Välj en lämplig plats för videogästboken
  - Placera den synligt i festlokalen så att gästerna enkelt hittar den.
- Placera enheten stadigt och kontrollera funktionen
  - Ställ videogästboken på ett bord eller annan yta. Se till att kameran inte är skymd.
  - Slå på enheten (om den inte redan är igång) och kontrollera att både bild och ljud fungerar som de ska före gästernas ankomst.

- Informationsskylt och eventuella instruktioner för gästerna
  - Placera en designad skylt bredvid videogästboken.
  - Detta uppmuntrar gästerna att testa enheten och lämna en videohälsning.

#### • Berätta om videogästboken

- I början av festen är det bra att kort nämna vad videogästboken gör och varför den finns där. Då vet gästerna att de kan spela in sina hälsningar genom att lyfta luren.
- Ordna en bekväm plats för inspelning
  - Om utrymme finns, ställ en stol eller fåtölj intill videogästboken så att gästerna lugnt kan sätta sig och lämna sina hälsningar.

#### 7. EFTER FESTEN – ÅTERLÄMNING

Obs: Videogästboken hyrs ut, följ därför dessa anvisningar för en smidig återlämning.

- 1. Stäng av enheten
  - Vänta 30 sekunder efter sista inspelningen innan du stänger av den, så att filerna verkligen sparas.

#### 2. Packa ner videogästboken och tillbehör i lådan

- Se till att alla tillbehör (laddare, kablar, eventuell tavla osv.) följer med.
- Stäng lådan noggrant. De flesta lådor har spännen; kontrollera att de klickar ordentligt.

#### 3. Lås lådan

• Ta både hänglåsen med kod (koden: 711), sätt dem på plats och lås lådan.

#### 4. Förbered försändelsen

- Ta bort gamla adressetiketter från lådan.
- Fäst den nya medkomna retursedeln från posten på lådans baksida eller enligt instruktion.

#### 5. Lämna in lådan på posten senast två dagar efter festen

• För att nästa hyrkund ska få enheten i tid och för att du ska följa hyresvillkoren är det viktigt att hålla tidsgränsen.

#### 6. USB-minnet skickas per post

- När vi har tagit emot videogästboken för vi över alla videohälsningar till ett USB-minne och skickar det till dig.
- Testinspelningar: Om du gjorde testvideor finns de också kvar på enheten. Vi tittar inte på dem, såvida du inte ber oss radera "tomma" eller oavsiktliga inspelningar. Du kan även själv radera dem från USB-minnet när det kommer fram.

#### 7. Du är ansvarig för enheten under hyrtiden

• Tänk på att du hyr videogästboken. Hantera den varsamt och undvik att den skadas eller blir blöt.

#### 8. SUPPORT

Om du fortfarande har frågor eller stöter på problem som du inte hittar någon lösning på är du välkommen att kontakta vår kundtjänst:

- **E-post**: info@fefefone.fi
- **Telefon**: +358 40 4878772
- Hemsida: <u>www.fefefone.fi</u>

Vi hjälper dig gärna så att du kan fortsätta använda videogästboken och bevara värdefulla minnen!

#### TACK FÖR ATT DU VALDE VÅR VIDEOGÄSTBOK!

Denna lättanvända lösning tar den vanliga gästboken till en ny nivå genom att fånga gästernas hälsningar på video. Vi hoppas att både du och dina gäster kommer att uppskatta inspelningarna och att ni får glädje av att se tillbaka på dem senare. Lycka till med ditt evenemang!

#### Mer information och hyresvillkor

Alla avtal och hyresvillkor godkändes vid bokningen. Du hittar samma villkor och mer information på vår webbplats: <u>www.fefefone.fi</u>

Med vänliga hälsningar, Fefefone-teamet 💛

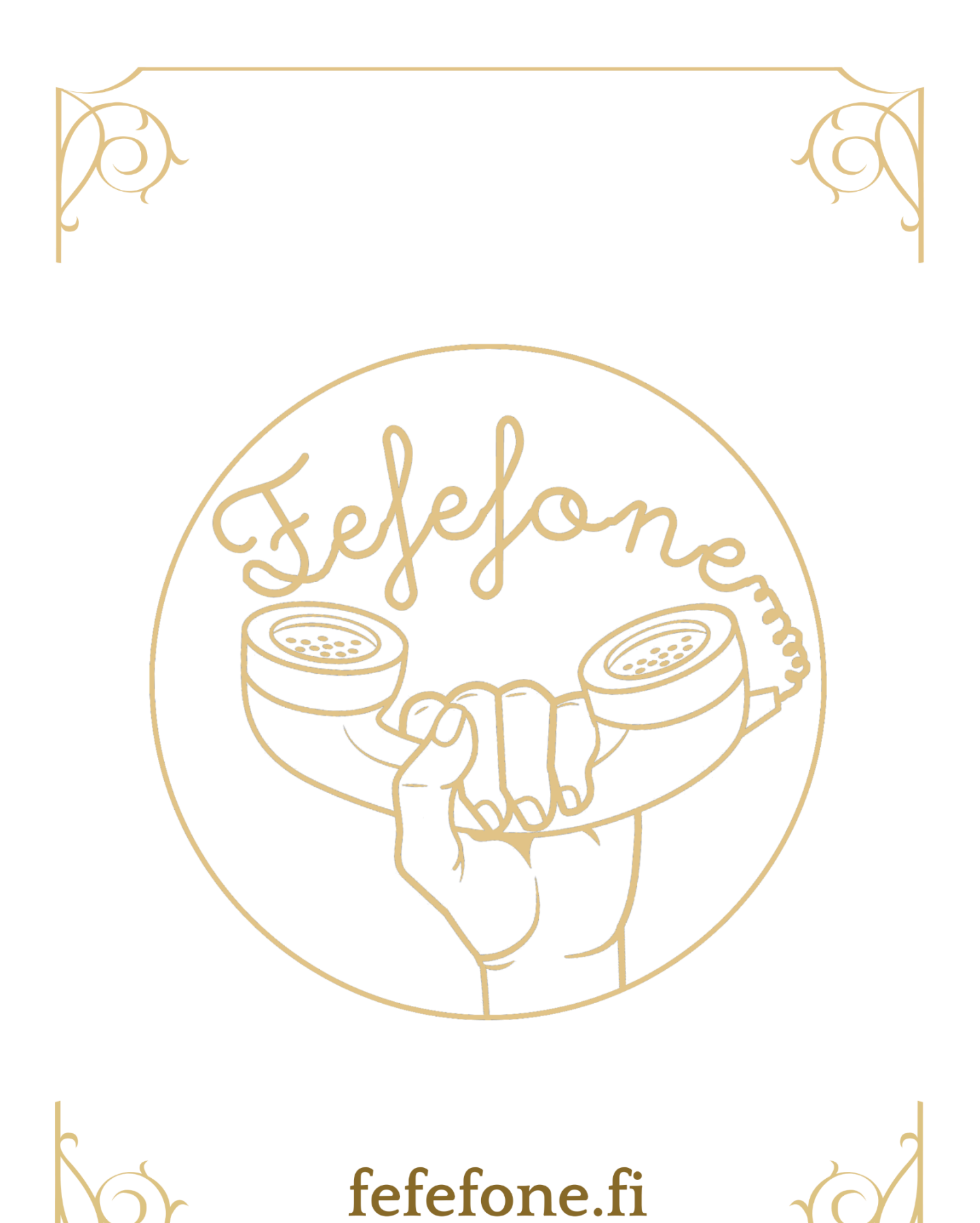